# Vodič - Hiša in avto

## 1. Odpiranje slike

Sliko **Hisa.jpg** shrani iz **spletne strani** na svoj pogon, v mapo **Slike (ali svojo mapo)**. Sliko lahko shraniš s pritiskom na desni miškin klik na sliko in nato shrani kot. Odpri program GIMP in izberi **Datoteka > Odpri**. Poišči sliko in klikni **Odpri**.

## 2. Spremeni merilo slike

Sliko spremeni tako, da bo širina 600px.

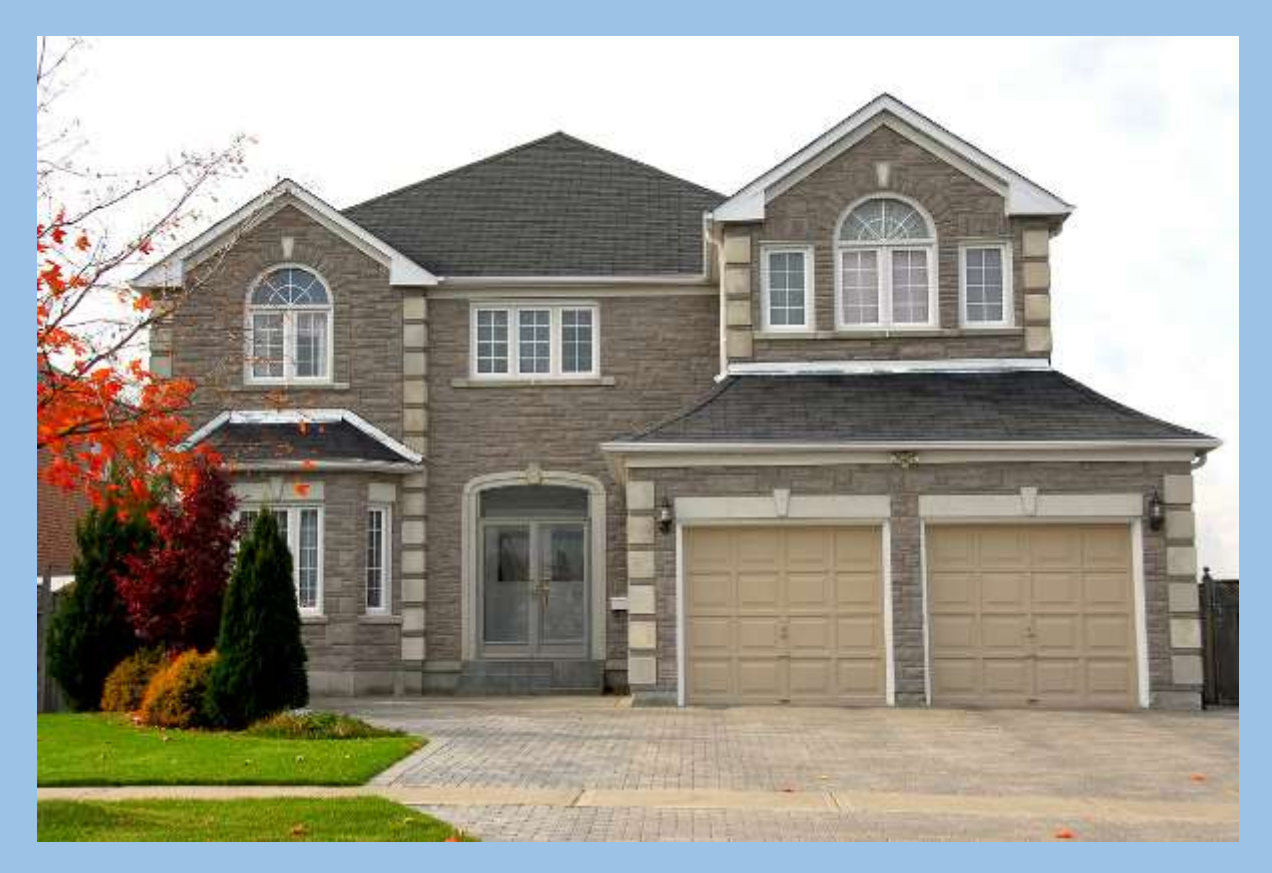

## 3. Odpiranje slike

Podobno storiš tudi s sliko **Avto.jpg** shrani iz **spletne strani** na svoj pogon, v mapo **Slike (ali svojo mapo)**.

V programu GIMP izberi **Datoteka > Odpri**. Poišči sliko in klikni **Odpri**.

#### 4. Označi avto

S pomočjo orodij za izbiranje označi avto.

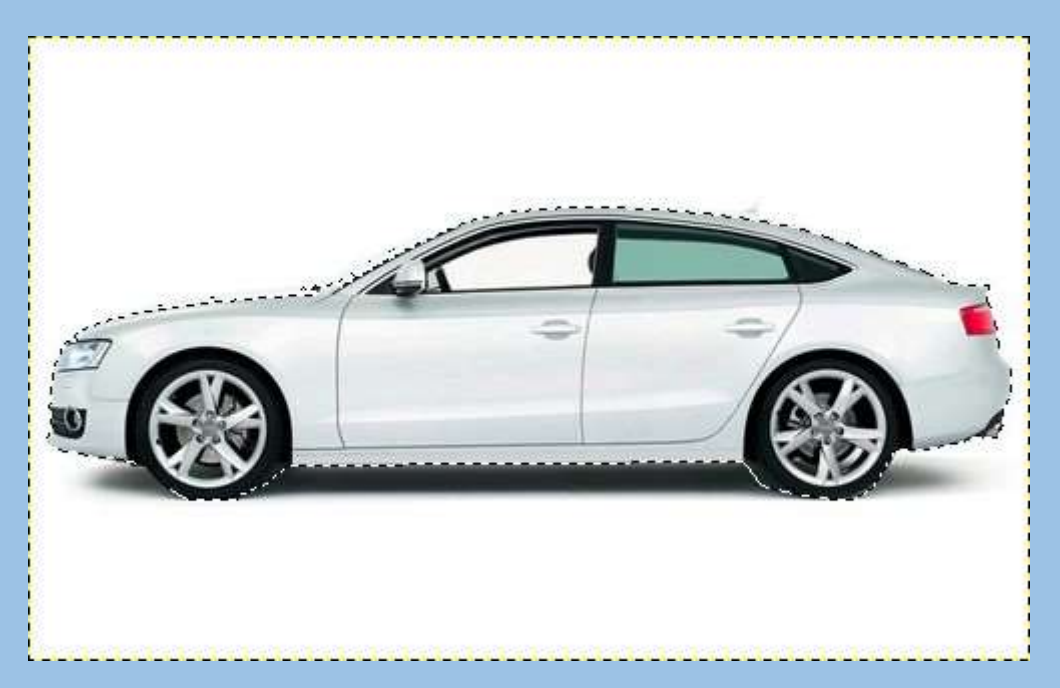

## 5. Kopiraj avto v dokument, kjer je hiša

Označen avto skopiraj s pomočjo funkcije **Uredi > Kopiraj** in ga prilepi v dokument, kjer se nahaja hiša, s pomočjo funkcije **Uredi > Prilepi**.

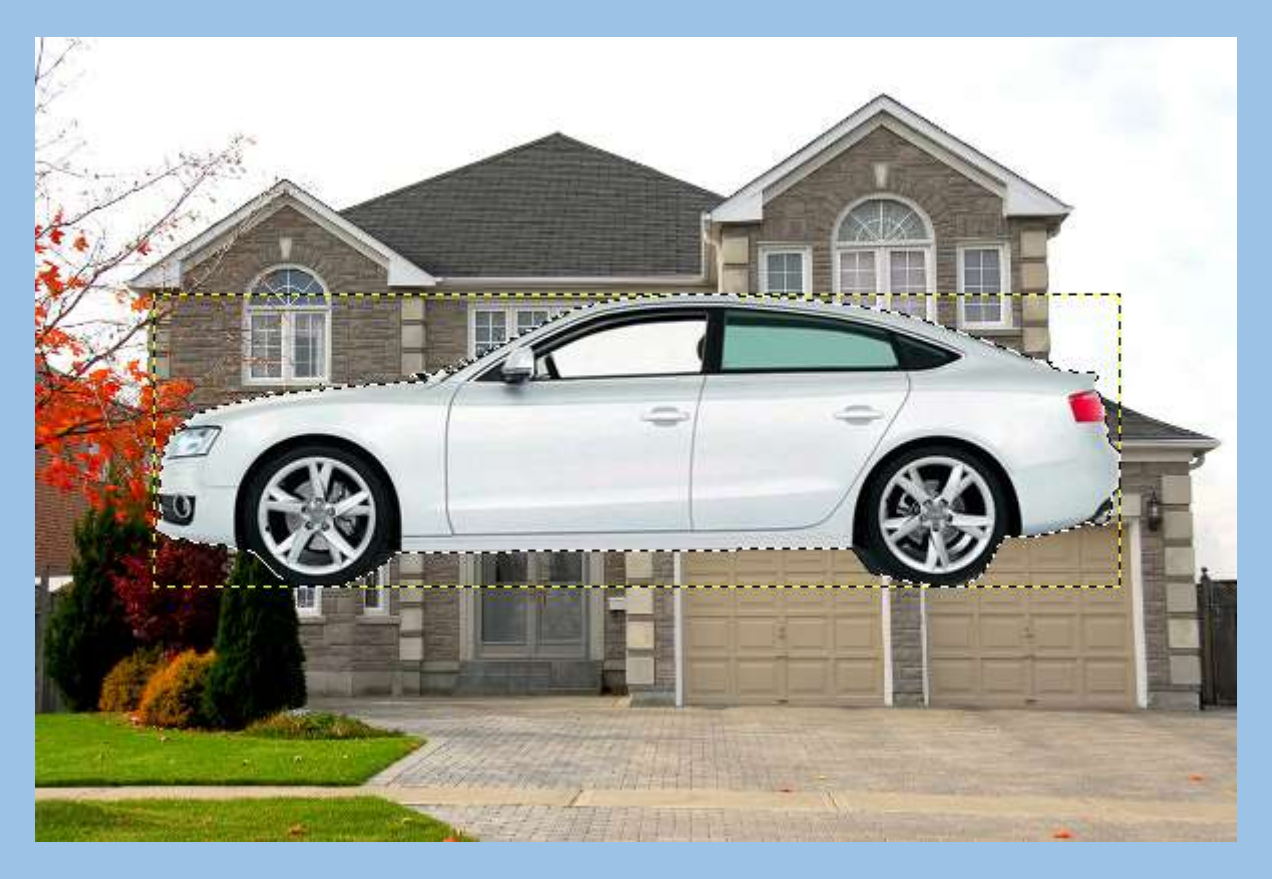

6. Nova plast

Plavajoči izbor označi kot novo plast, tako da klikneš z desnim miškinim gumbom na **Plavajoč izbor** in izbereš **Nova plast**.

## 7. Zmanjšaj avto

Plast z avtom zmanjšaj s pomočjo orodja **Spremeni merilo**, ki se nahaja v **Orodjarni**. Velikost avta naj bo primerna glede na velikost hiše.

Razmisli, kako bi poskrbel/a, da se avto zmanjša tako, da je razmerje med širino in višino avta enako in imaš pri tem najmanj dela.

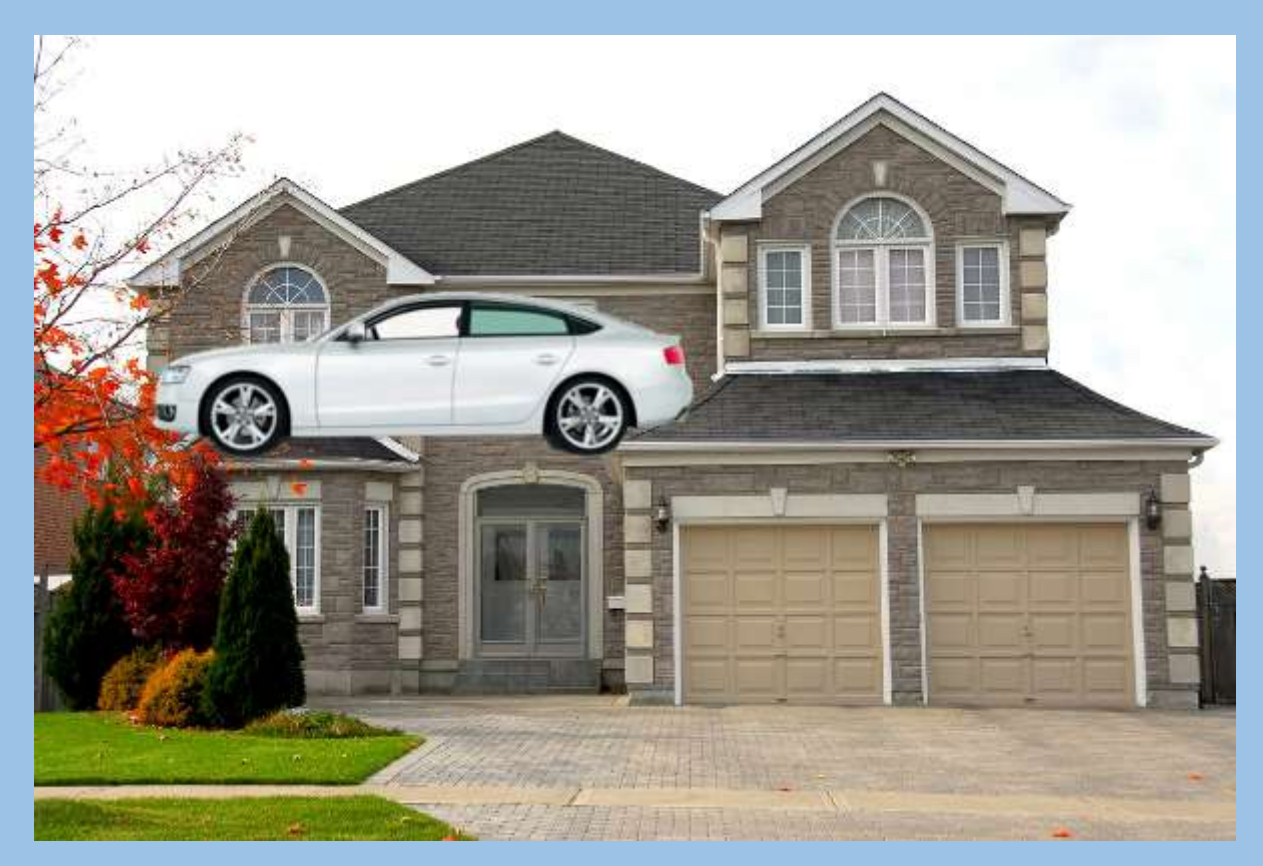

8. Premakni avto

S pomočjo orodja **Premakni** premakni avto pred garažo hiše.

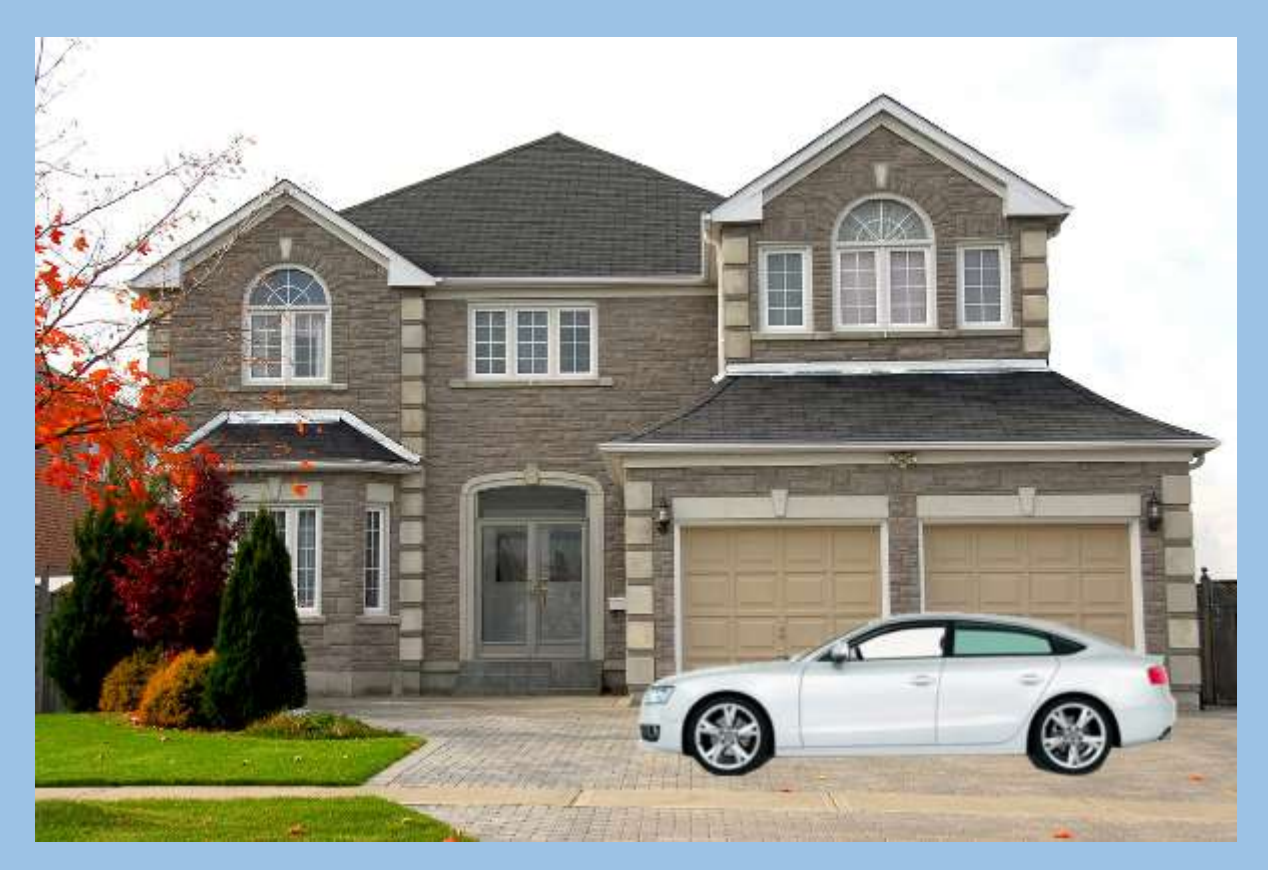

9. Pobriši stekla in moteče dele

S pomočjo orodij za izbor zbriši stekla in moteče dele.

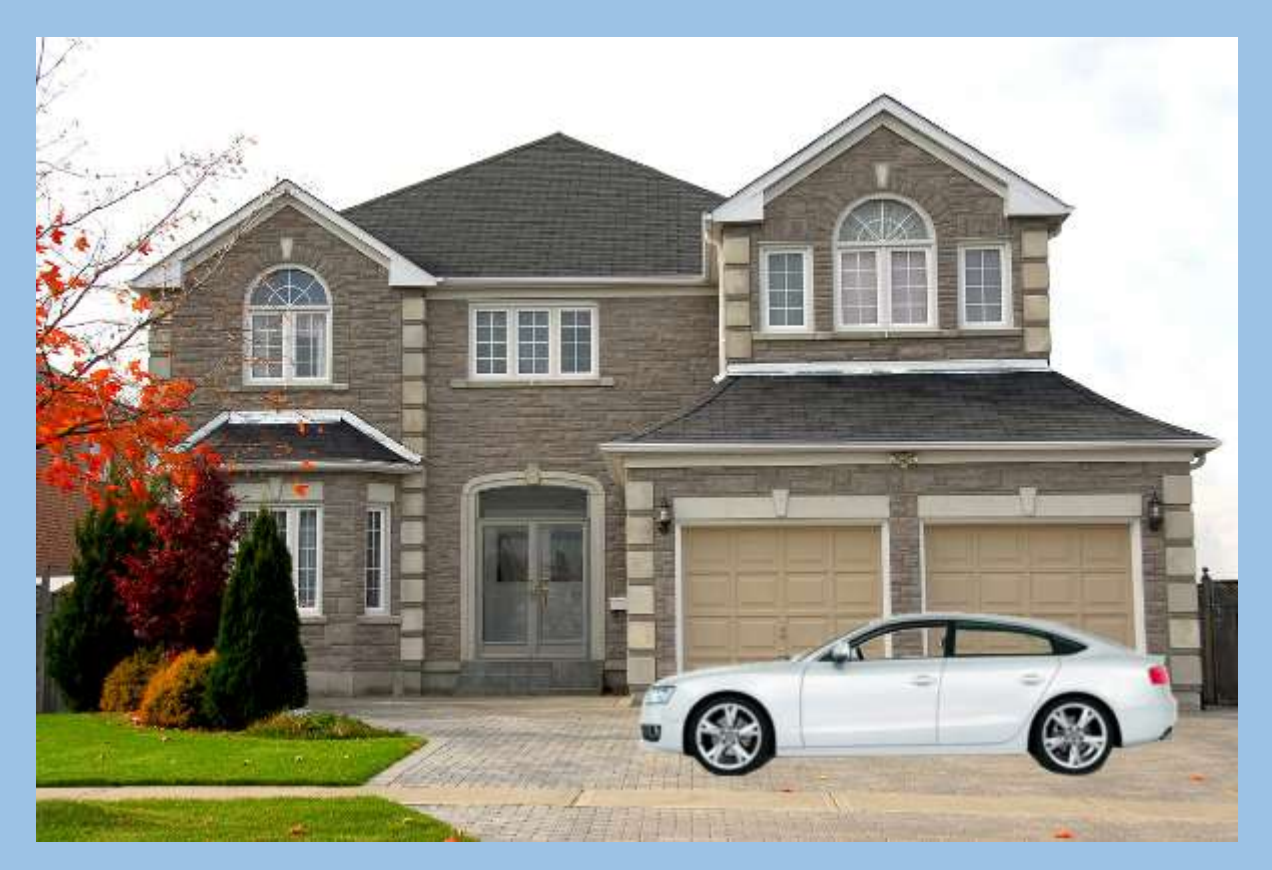

## 10. Dodaj senco

Pod avto dodaj senco, tako da dodaš novo plast, postavljeno pod plastjo z avtom. Na plasti z orodjem **Eliptični izbor** označiš elipso in jo s kanglico in črno barvo pobarvaš.

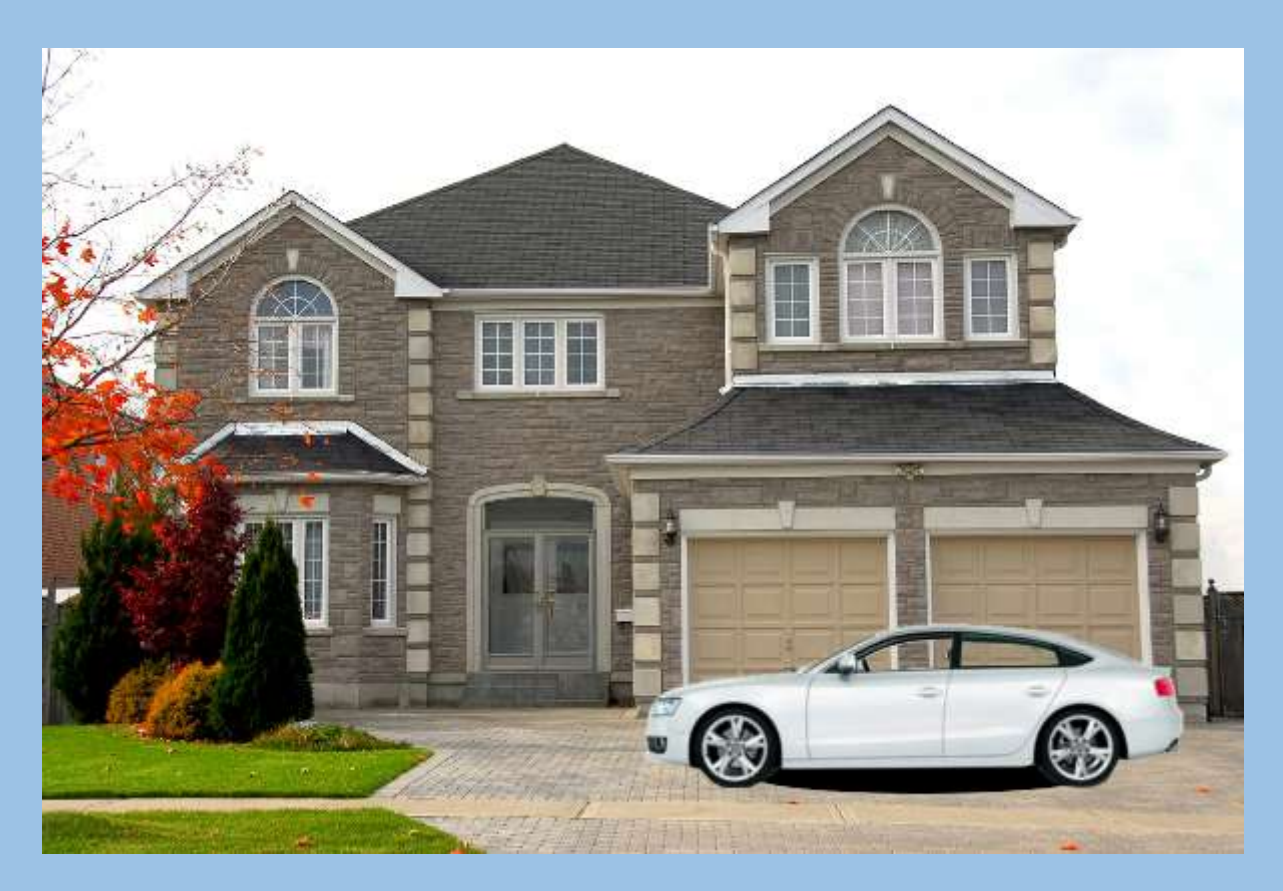

## 11. Zabriši senco

S pomočjo funkcije Filtri > Zabriši > Zabriši po Gaussu senco zabriši. Nato ji spremeni še prosojnost (po lastni želji) in slika je končana.

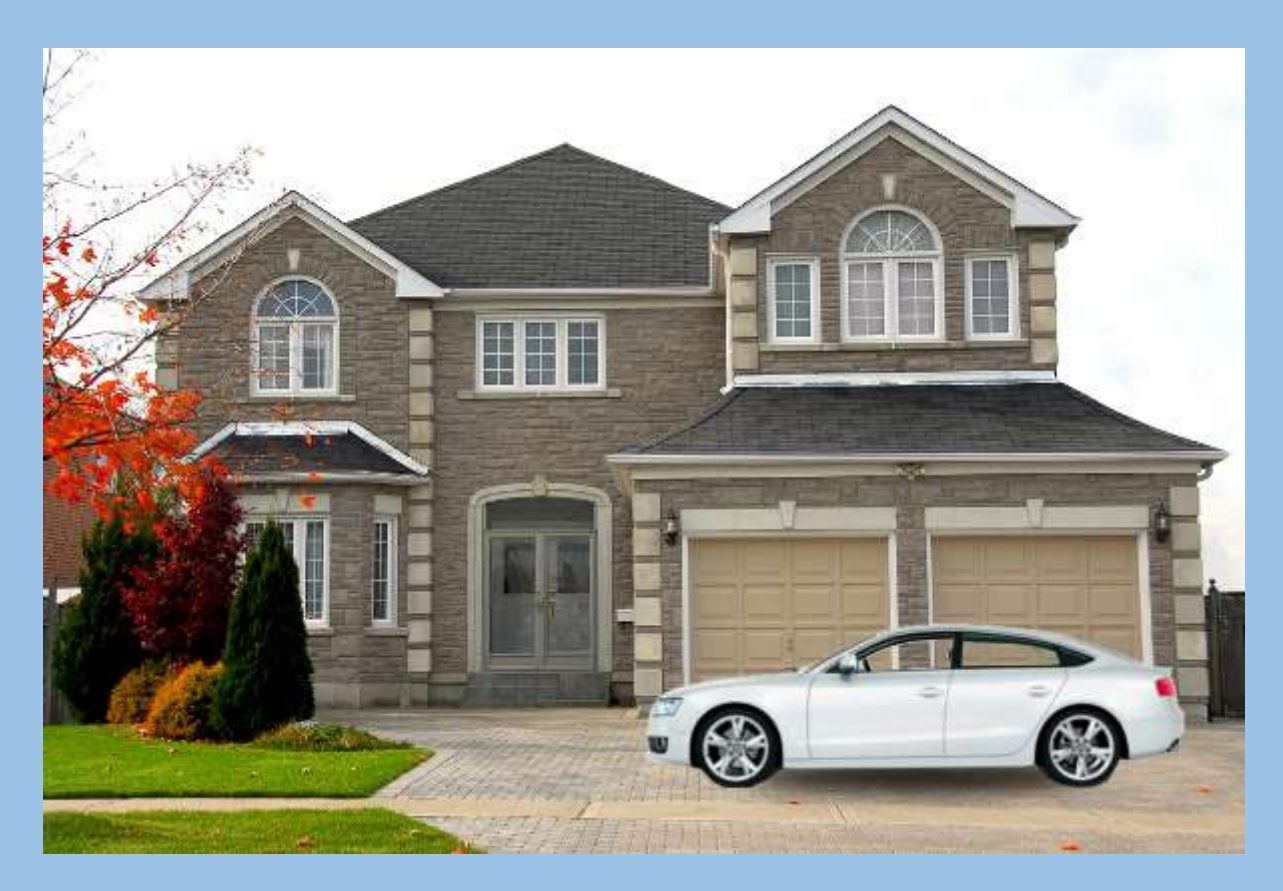

## 12. Shrani sliko

Sliko shrani v formatu JPG v svojo mapo.